# Blackboard Quick Start Checklist for Staff Users

Send your sandbox request to <u>elearning@cuhk.edu.hk</u>. Go through the tasks in your sandbox when you are ready.

Review Date: 14 August 2019

#### Table of Contents

| 1. Access Blackboard          | 3 |
|-------------------------------|---|
| 2. Notification Settings      | 3 |
| 3. Explore Courses page       | 3 |
| 4. Create an Announcement     | 3 |
| 5. Add Content (e.g. Item)    | 4 |
| 6. Create a Discussion        | 4 |
| 7. Add an Assignment          | 4 |
| 8. Add a Test                 | 5 |
| 9. Create a self-enroll group | 5 |
| 10. Set Course Availability   | 6 |

# 1. Access Blackboard

1. Check Browser Support

Ø Internet Explorer is not unsupported.

2. Go to https://blackboard.cuhk.edu.hk.

 $\phi$  Login with:

· Username: Your CUHK email

· Password: OnePass password

*¢* For more: <u>How to login Blackboard?</u>

 $\phi$  You can also install Blackboard Instructor App and access Blackboard in your mobile device following the instruction <u>here</u>.

## 2. Notification Settings

1. On your Activity Stream page, select the Stream Settings (Gear) icon to open the

Notification Settings panel.

2. Edit your Notification Settings.

*Ø* For more: <u>ULTRA: Choose how and when you get notifications</u>

# 3. Explore Courses page

1. Access <u>Courses</u> page.

*Ø* For more: <u>ULTRA: Easy navigation</u>, <u>ULTRA: Explore the courses page</u>

### 4. Create an Announcement

1. Access a Blackboard Course. Access <u>Announcement</u> > <u>Create Announcement</u>.

#### 2. Set *No Date Restricted* for <u>Web Announcement Options</u>.

#### *¢* For more: <u>Announcements</u>

*O* You can also create Announcements using Blackboard Instructor App: <u>Announcements</u>

## 5. Add Content (e.g. Item)

- 1. Access *Course Content* > <u>Build Content</u> > <u>Item</u>.
- 2. *Name* the Item. Attach one (or more) file(s). <u>Submit</u>.

*Ø* For more: <u>Types of Course Content</u>, <u>Create Content Items or Documents</u>, <u>Edit and Manage Content</u>

### 6. Create a Discussion

- 1. Access <u>Discussions</u> > <u>Create Forum</u>. Check the appropriate settings and <u>Submit</u>.
- 2. Access the Forum that you have just created. <u>Create Thread</u> and <u>Submit</u>.

Ø For more: <u>Create Forums</u>, <u>Create Threads</u>
Ø You can also create and participate in Discussions using Blackboard Instructor App: <u>Discussions</u>

# 7. Add an Assignment

- 1. Access *Course Content* > <u>Assessments</u> > <u>Assignment</u>.
- 2. Input the *Name, Due Date* and *Points Possible* for the assignment.
- 3. Select the settings under <u>Submission Details</u> and <u>Display of Grades</u>.
- 4. <u>Make the assignment available</u> or select date for <u>Limit Availability</u>. <u>Submit</u>.

Ø For more: Create and Edit Assignments, Rubrics, Download Assignments, Assignment Inline Grading

### 8. Add a Test

1. Access <u>Control Panel</u> > <u>Course Tools</u> > <u>Tests</u>, <u>Surveys</u>, <u>and Pools</u> > <u>Test</u>.

2. Click <u>Build Test</u>. On the Test Information page, type a name. Click <u>Submit</u>.

3. On the Test Canvas, from the <u>Create Question</u>, select <u>Multiple Choice</u>.

4. On the Create/Edit page, provide the necessary information to create a question. Select <u>Submit</u>.

5. Access *Course Content*. Select <u>Assessments</u> > <u>Test</u>.

6. Select the test under <u>Add an Existing Test</u>. Select <u>Submit</u>.

7. Select *Yes* under <u>Test Availability</u> > <u>Make the link available</u>. Input *Due Date*. Select <u>Submit</u>.

*©* For more: <u>Create Tests and Surveys</u>, <u>Test and Survey Results</u>, <u>Can I control when students see their</u> <u>grades and feedback?</u>

### 9. Create a self-enroll group

- 1. Access <u>Groups</u> > <u>Create</u> > <u>Group Set (Self Enroll)</u>.
- 2. Input Name.
- 3. Select *Yes* for *Group is visible to students*.
- 4. Input and select *Sign-up Options*.
- 5. Enter the *Maximum Number of Members*. Select *Show Members*.
- 6. Enter Number of Groups. Check Create smart view for each group in set as well.
- 7. Assign group members. Submit.

*©* For more: <u>Create and Manage Groups</u>, <u>Smart Views</u>

## 10. Set Course Availability

1. For Instructor: Access <u>Notifications</u> page. Click the <u>Lock icon</u> in the top right hand corner.

2. For TA/Support Staff: Access <u>Control Panel</u> > <u>Customization</u> > <u>Properties</u> > <u>Set</u>

<u>Availability</u>. Select <u>Yes</u> for *Set Availability*, and <u>Submit</u>.

*¢* For more: <u>Set course availability</u>, <u>ULTRA: Explore the courses page</u>